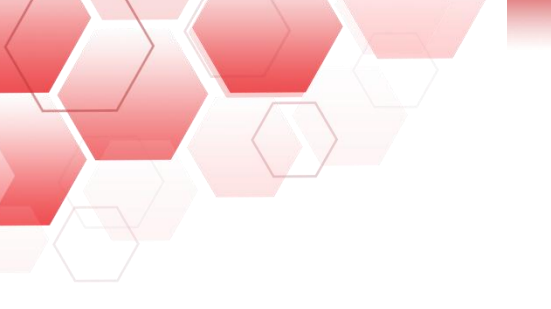

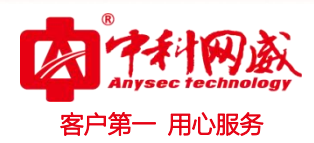

# ANYSEC-日志审计快速配置手册

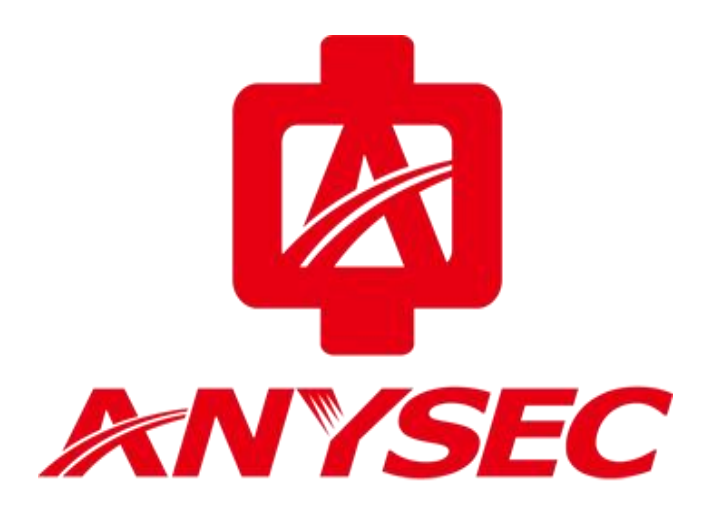

版权所有:深圳市中科网威科技有限公司

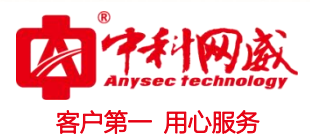

## 1、登录

E0 口登录地址: https://192.168.1.40

用户名: admin 密码: admin123456

|          | 日志审计系统      |                      |    |
|----------|-------------|----------------------|----|
| Field th |             |                      |    |
|          |             |                      |    |
|          |             |                      |    |
| 2 用户名    | <b>9</b> 密码 | 验证码 66 <sup>09</sup> | 登录 |
| 请先登录     |             |                      |    |

#### ● IP 地址修改

| B MIRE ANYSEC       | 日志审计系统           |           |                       | 未收到告罄(或日:     | 志无法导出),点击检证 |       | ¢     | 2 | <b>7</b> 🛪 |   | <b>e</b> •0 |
|---------------------|------------------|-----------|-----------------------|---------------|-------------|-------|-------|---|------------|---|-------------|
| 2020-04-28 20 58 02 | ₭ ④ 网络设置         |           |                       |               |             |       |       |   |            |   |             |
| ₩ 秋态                | <b>昭和-110月</b> 日 |           |                       |               |             |       |       |   |            |   |             |
| <u>네</u> 分析         | >                |           |                       |               |             |       |       |   |            |   |             |
| @ 审计                | ·                | * IP3512  | : 192, 168. 1. 40     |               |             |       |       |   |            |   |             |
| <b>X</b> 关系         | 6                | * 子阿攏弱    | : 255.255.255.0       |               |             |       |       |   |            |   |             |
| 名 用户                | >                | ±tes:     | : 100.70.70           |               |             |       |       |   |            |   |             |
| ■ 资产                | \$1              |           | 2017 July 100 100 100 |               |             |       |       |   |            |   |             |
| ◆ 規则                | >                | Million . | : 951 100, 70, 70, 70 |               |             |       |       |   |            |   |             |
| 团 报表                | s:               |           |                       |               | 相文          | - 取:前 |       |   |            |   |             |
| ¶7 告誓               | <b>》</b> 同卡列表    |           |                       |               |             |       |       |   |            |   |             |
| ● 网络                | ~ 同卡名称           |           | 环境址                   | 子网编码          | 状态          | ± DWS | 备 BHS |   |            | ) | <b>R</b> ft |
| 相件状态<br>网络语言        | +th0             |           | 192.168.1.40          | 255.255.255.0 | ø           |       |       |   |            | 1 | 0           |
| 路由设置                | ethi             |           | 192, 168, 2, 40       | 255 255 255 0 | ¥           |       |       |   |            | j | 0           |
| 通信设置                | et32             |           | 192. 165. 3. 40       | 255.255.255.0 | g           |       |       |   |            | ) | 0           |
| भ्यतः सः भव         | ath3             |           | 192° 1635 4 40        | 255 255 255 A | 0           |       |       |   |            |   | n           |

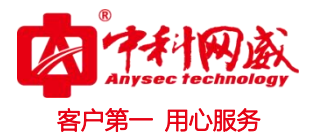

# 2、添加资产

资产-资产列表-右上角添加资产或批量导入资产

| BHINK RNYS          | EC日志审计系 | 哀鏡     |            | 未收到告警(或日 | 志无法导出),点击验证… |      | ۵    | 😌 🎞 admin 🔒 🕫  |
|---------------------|---------|--------|------------|----------|--------------|------|------|----------------|
| 2020-04-25 20:39:35 | ĸ       | ④ 资产列表 |            |          |              |      | E    | 1版下数 与入资产 与出资产 |
| ◎ 状态                |         | 12户组   | 资产列表 搜索关键词 | Q.       |              |      |      | × + ×          |
| <u>旭</u> 分析         | >       | 未分组    | 四 资产名称     | 書产ロ      | 資产素型         | 日志教學 | 资产分组 | 80             |
| 眉审计                 | >       |        |            |          |              |      |      |                |
| 🐹 关系                | •       |        |            |          |              |      |      |                |
| 8 用户                | ×.      |        |            |          |              |      |      |                |
| ■ 资产                | ~       |        |            |          |              |      |      |                |
| 资产列表<br>资产类型        |         |        |            |          |              |      |      |                |
| 资产监控                |         |        |            |          |              |      |      |                |

### ▶ 添加 Linux\_Syslog 资产参数

| 添加资产 |        |            |                  |    |
|------|--------|------------|------------------|----|
|      |        |            |                  |    |
|      | * 资产名称 | 8          | <b>数据库服务器</b>    |    |
|      | * 资产IP | :          | 192. 168. 1. 10  |    |
|      | * 资产类别 | es.        | Linux            |    |
|      | * 资产类型 | i)         | Linux服务器_Syslog  |    |
|      | * 资产主类 | 11         | 主机设备             |    |
|      | * 日志编码 | 8          | итг-в            |    |
|      | 业务类型   | <u>;</u> ; | 请选择业务类型 最多十项     |    |
|      | 业务端口   | 1:         | 请按Enter键输入端口     |    |
|      | 采集器名称  | 3          | 本机采集器            | •  |
|      | 资产组归属  | 8          | 请选择资产组 不选择则不分组   |    |
|      |        |            | 启用JIDBC 启用WMI 提交 | 取消 |

※ 总机电话-- 0755-83658009∰ http://www.anysec.com

 後 技术支持--0755-83658229

 後 24 小时技术值班热线-----135-1069-3536

 ※ 深圳市龙华区观澜街道观光路1301-80 号电子科技大学(深圳)高等研究院3号楼1401

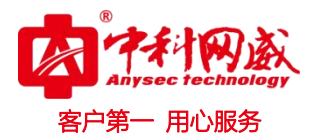

### 添加 Windows syslog 资产参数

| 200 (0H 5 < ) |     |                                            |   |
|---------------|-----|--------------------------------------------|---|
| * 资产名称        | ¢   | 杀毒服务器                                      |   |
| * 资产IP        | :8  | 192, 188, 1, 11                            |   |
| * 资产类别        | ŝ   | Windows                                    | • |
| * 资产类型        | :   | Windows客户端                                 | • |
| * 资产主类        | 13  | 主机设备                                       |   |
| * 日志编码        | :   | NTF-8                                      | • |
| 业务类型          | 10  | 请选择业务类型 最多十项                               |   |
| 业务端口          | ia: | 请按Enter键输入端口                               |   |
| 采集器名称         | į,  | 本机采集器 ———————————————————————————————————— | • |
| 资产组归属         | 18  | 请选择资产组 不选择则不分组                             |   |
|               |     | 启用JIDBC 启用WMI 提交 取                         | 肖 |

#### ● 添加后的资产列表

| 资产列表 | 搜索关键词          | ٩               |            |      |      | ाम <b>+ x</b> |
|------|----------------|-----------------|------------|------|------|---------------|
|      | 资产名称           | 资产卫             | 资产类型       | 日志教堂 | 资产分组 | 操作            |
| (FT) | ▲ 新春服务器        | 192. 168. 1. 11 | Windows客户谎 | 0    | 未分组  | ◎ 🖉 🛱         |
|      | 解析规则已加载 1816 行 |                 | 1          |      |      | 共计 1 条        |

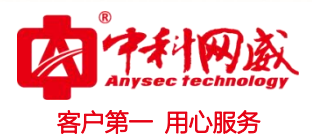

## 3、客户端主动推送设置

收集 Windows 日志: 需要在系统-插件中心内下载 windows agent 客户端并安 装到设备上。

| 他ANYSEC日志审                                                                                                    | 计系统                                                               | 未收到告警(或日志无法导出),点击绘证…                    |                                     | 🗘 💔 🏛 admin |
|----------------------------------------------------------------------------------------------------|-------------------------------------------------------------------|-----------------------------------------|-------------------------------------|-------------|
| 14-25 20 44 21 K                                                                                                    | € ④ 捕作中心                                                          |                                         |                                     |             |
| ēr , [                                                                                                    | 城井列表                                                              |                                         |                                     |             |
| 現回 >                                                                                                    | 文件名称                                                              | 版本号                                     | 獅迷                                  | 操作          |
| 旧表 >                                                                                                    | vindows agent                                                     | V 2.1 build 2019-09-10                  | 采集windows系统日志/网络数据图/应用文件日志          | Ð           |
| 5 E >                                                                                                    | Windows agent server 2003 支持包                                     | V 1.0 bmild 2019-07-10                  | zerver 2003 PowerShell 支持包          | Ð           |
|                                                                                                    | windows agent ap 支持回                                              | V 1.0 bmlld 2019-07-10                  | xp PowerShell1支持包                   | Ê           |
| 158                                                                                                    |                                                                   |                                         |                                     |             |
| 系统 ~                                                                                                    |                                                                   | 1                                       |                                     | 共计:         |
| 形種设置<br>對接索引信息                                                                                                    |                                                                   |                                         |                                     |             |
| 采集器管理                                                                                                    |                                                                   |                                         |                                     |             |
| 插件中心                                                                                                    |                                                                   |                                         |                                     |             |
| to flat                                                                                                    |                                                                   |                                         |                                     |             |
| ows日志采集程                                                                                                    | 译序 v2.1                                                           |                                         |                                     |             |
|                                                                                                    |                                                                   |                                         | <b></b>                             |             |
| 器地址 192.1                                                                                                    | 168.1.40                                                          | 端口 5145                                 | 识别资产IP: 192.168.1.11                |             |
| 经口士亚律                                                                                                    | · 大田の住 - 六川の住                                                     | ——— 日志审计IP地址,端口默ù                       | 人 木和                                | D.          |
| 第四心不亲 [                                                                                                    | 流里禾集   又曰禾集                                                       |                                         | 41/0                                |             |
| 开启系统日志                                                                                                    | 采集引擎                                                              |                                         |                                     |             |
| -                                                                                                    | 山ヶ住へ                                                              | 如乏休口十 法具项律和节进项律                         |                                     |             |
| /]全选                                                                                                    | 収 朱王                                                              | 即杀统日心,                                  | 远挥开后,可以主部开                          |             |
| Application                                                                                                    |                                                                   |                                         | ·                                   |             |
| HardwareEven                                                                                                    | nts                                                               |                                         |                                     |             |
| Internet Explored Explored | rer                                                               |                                         | _                                   |             |
| Key Manageme<br>Media Center                                                                                                    | ent Service                                                       |                                         | =                                   |             |
| Security                                                                                                    |                                                                   |                                         |                                     |             |
| V System                                                                                                    |                                                                   |                                         |                                     |             |
| Vindows Powe                                                                                                    | erShell                                                           |                                         |                                     |             |
| ForwardedEve                                                                                                    | ents                                                              |                                         |                                     |             |
| Microsoft-Wind                                                                                                    | dows-API-Tracing/Operational                                      |                                         |                                     |             |
| Microsoft-Wind                                                                                                    | dows-Application Server-Application                               | ac /Admin                               |                                     |             |
| Microsoft-Wind                                                                                                    | dows-Application Server-Application                               | ns/Operational                          |                                     |             |
| Microsoft-Wind                                                                                                    | dows-Application-Experience/Proble                                | em-Steps-Recorder                       |                                     |             |
| Microsoft-Wind                                                                                                    | dows-Application-Experience/Progr                                 | am-Compatibility-Assistant              |                                     |             |
| Microsoft-Wind                                                                                                    | dows-Application-Experience/Progr                                 | am-Compatibility-Troubleshooter         |                                     |             |
| Microsoft-Wind                                                                                                    | dows-Application-Experience/Progr                                 | am-Inventory                            |                                     |             |
| Microsoft-Wind                                                                                                    | dows-Application-Experience/Progr                                 | am-Telemetry                            |                                     |             |
| Microsoft-Wind                                                                                                    | dows-AppLocker/MSI and Script                                     |                                         |                                     |             |
| Microsoft-Wind                                                                                                    | dows-Audio/CaptureMonitor                                         |                                         |                                     |             |
| Microsoft-Wind                                                                                                    | dows-Audio/Operational                                            |                                         |                                     |             |
| Microsoft-Wind                                                                                                    | dows-Authentication User Interfac                                 | e/Operational                           |                                     |             |
| Microsoft-Wind                                                                                                    | dows-Backup                                                       |                                         |                                     |             |
| Microsoft-Wind                                                                                                    | dows-biometrics/Operational<br>dows-Bitl ocker-DrivePreparationTo | ol/Admin                                |                                     |             |
| Microsoft-Wind                                                                                                    | dows-BitLocker-DrivePreparationTo                                 | ol/Operational                          |                                     |             |
|                                                                                                    | dows-Bits-Client/Analytic                                         | na Anna Anna Anna Anna Anna Anna Anna A |                                     |             |
| Microsoft-Wind                                                                                                    |                                                                   |                                         | 2010                                |             |
| Microsoft-Wind                                                                                                    | dows-Bits-Client/Operational                                      |                                         | <b>T</b>                            |             |
| Microsoft-Wind                                                                                                    | dows-Bits-Client/Operational                                      |                                         |                                     | ÷           |
| Microsoft-Wind<br>Microsoft-Wind<br>用最后点                                                                                                    | dows-Bits-Client/Operational                                      |                                         | 示为空,请退出程序后安装PowerShell支持点击几         | 立用          |
| ☑ Microsoft-Wind<br>☑ Microsoft-Wind<br>■ 果最后点                                                                                                    | dows-Bits-Client/Operational                                      | 启动,需要手动开启权限";                           | 示为空,请退出程序后安装PowerShell支持点击顶<br>计后方法 | <b>这</b> 用  |

#### 收集 Linux 日志, 打开 Linux 服务器命令行界面, 按如下步骤执行:

vi /etc/rsyslog.conf 编辑 rsyslog.conf 配置文件

\*.\* @192.168.1.40 192.168.1.40 是日志审计设备的 IP 地址

systemctl restart rsyslog 重启日志服务

※ 总机电话-- 0755-83658009∰ http://www.anysec.com

 · 技术支持--0755-83658229
 · 24 小时技术值班热线-----135-1069-3536
 · 25-83658229
 · 24 小时技术值班热线-----135-1069-3536
 · 25-83658229
 · 25-83658229
 · 25-83658229
 · 25-83658229
 · 25-83658229
 · 25-83658229
 · 25-83658229
 · 25-83658229
 · 25-83658229
 · 25-83658229
 · 25-83658229
 · 25-83658229
 · 25-83658229
 · 25-83658229
 · 25-83658229
 · 25-83658229
 · 25-83658229
 · 25-83658229
 · 25-83658229
 · 25-83658229
 · 25-83658229
 · 25-83658229
 · 25-83658229
 · 25-83658229
 · 25-83658229
 · 25-83658229
 · 25-83658229
 · 25-83658229
 · 25-83658229
 · 25-83658229
 · 25-83658229
 · 25-83658229
 · 25-83658229
 · 25-83658229
 · 25-83658229
 · 25-83658229
 · 25-836582
 · 25-836582
 · 25-836582
 · 25-836582
 · 25-836582
 · 25-836582
 · 25-836582
 · 25-836582
 · 25-836582
 · 25-836582
 · 25-836582
 · 25-836582
 · 25-83658
 · 25-83658
 · 25-8365
 · 25-8365
 · 25-8365
 · 25-8365
 · 25-8365
 · 25-8365
 · 25-8365
 · 25-8365
 · 25-8365
 · 25-8365
 · 25-8365
 · 25-836
 · 25-836
 · 25-836
 · 25-836
 · 25-836
 · 25-836
 · 25-836
 · 25-836
 · 25-836
 · 25-836
 · 25-836
 · 25-836
 · 25-836
 · 25-836
 · 25-836
 · 25-836
 · 25-836
 · 25-836
 · 25-836
 · 25-836
 · 25-836
 · 25-836
 · 25-836
 · 25-836
 · 25-836
 · 25-836
 · 25-836
 · 25-836
 · 25-836
 · 25-836
 · 25-836
 · 25-836
 · 25-836
 · 25-836
 · 25-836
 · 25-836
 · 25-836

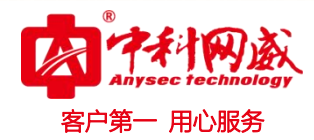

4、日志查询及审计

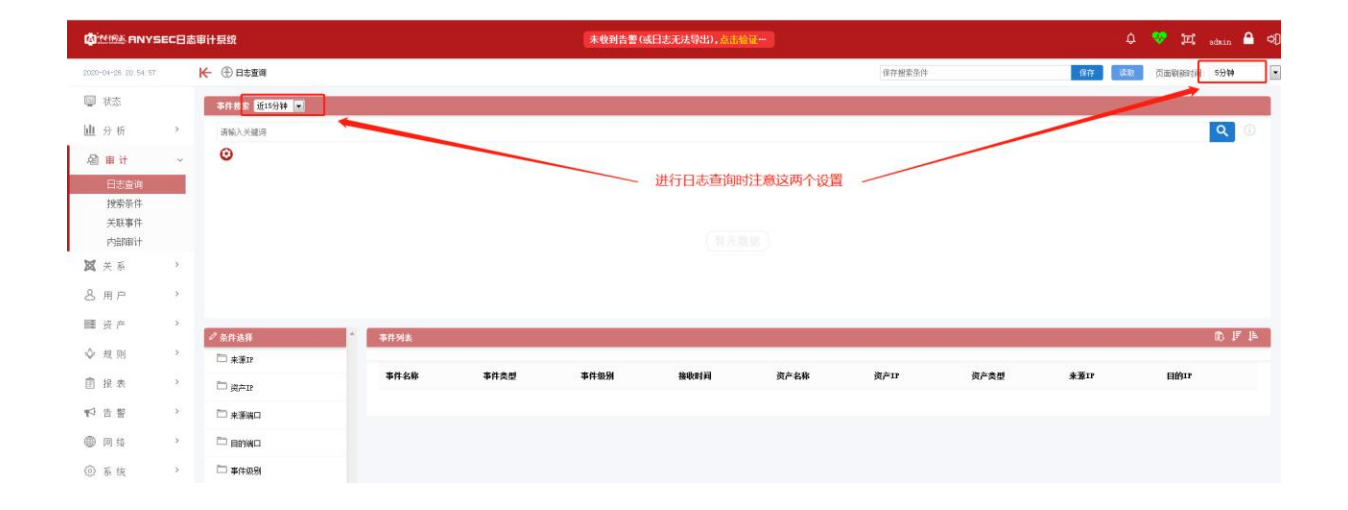

## 5、可能遇到的问题

Windows 采集引擎未启动,,需要手动开启系统日志推送服务

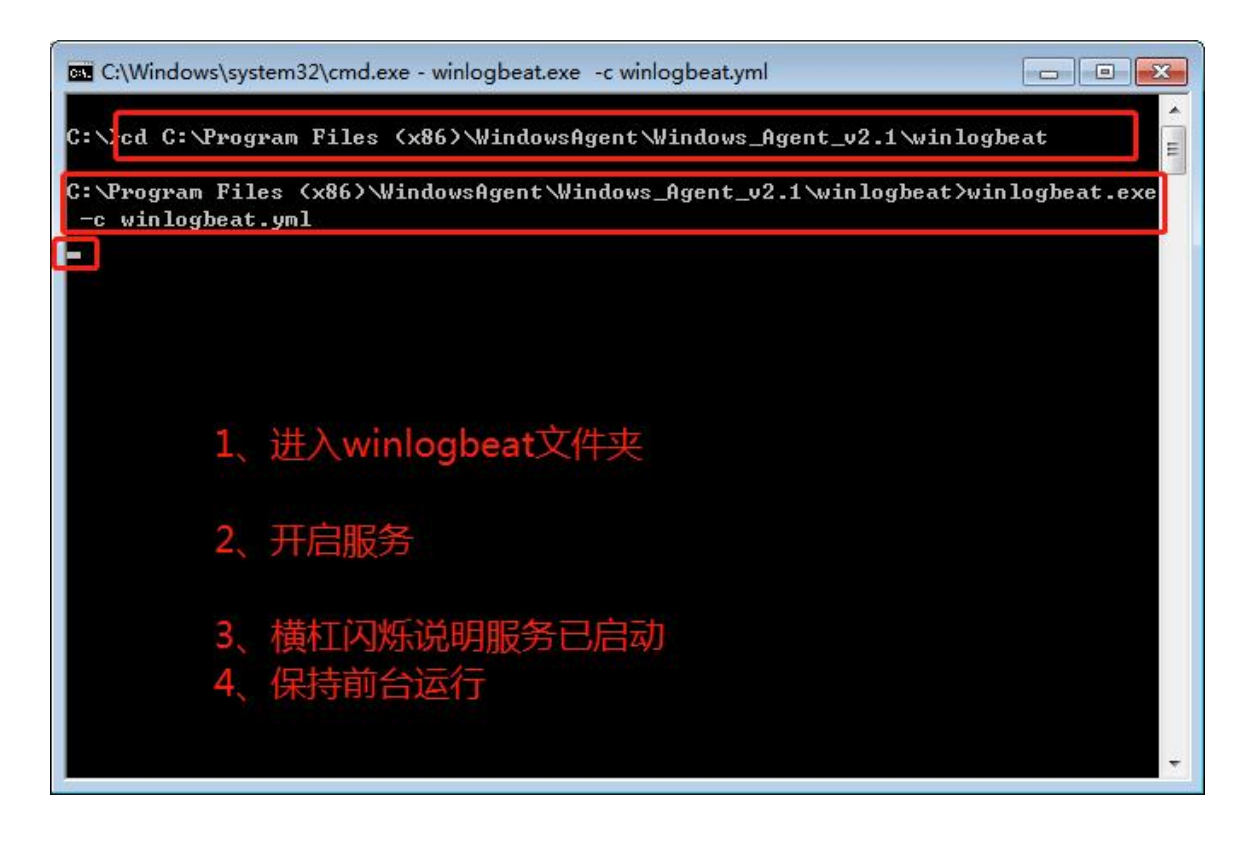

 · 技术支持--0755-83658229
 · 公24 小时技术值班热线-----135-1069-3536
 · 河浦市龙华区观澜街道观光路1301-80 号电子科技大学(深圳)高等研究院3号楼1401

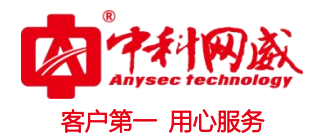

| @rtt www.tggs                                                                | 采集器地址 192.168.1.40 滅口 5145                                                                                                    | 识别资产IP: 192.168.1.11     |
|------------------------------------------------------------------------------|----------------------------------------------------------------------------------------------------|--------------------------|
| as C:\Windows\system32\cmd.exe - winlogbeat.exe -c winlogbeat.yml            | 系统日志采集  流里采集  文件采集                                                                                                    |                          |
| C:\>cd C:\Program Files (x86)\WindowsAgent\Windows_Agen                      | ☑ 升启系统日志米廉引擎 ☑ 全法                                                                                                    |                          |
| C: Vrognan Files (x86)-WindowsAgent-Windows_Agent_v2.1\<br>-c winlogbeat.yml | Marcosoft-Windows UAC/Operational     Marcosoft-Windows UAC/Operational     Marcosoft-Windows 2004;000/T/Operational     Marcosoft-Windows 2004;000/T/Operational     Marcosoft-Windows 2004;000/T/Operational     Marcosoft-Windows 2004;000/T/Operational     Marcosoft-Windows 2004;000/T/Operational     Marcosoft-Windows 2004;000/T/Operational     Marcosoft-Windows 2004;000/T/Operational     Marcosoft-Windows 2004;000/T/Operational                                                                                                    |                          |
| 这个窗口不要关,关了就不推送日志了                                                            |                                                                                                    |                          |
|                                                                              | Microsoft-Windows-Windows |                          |
|                                                                              | 可以看到服务已经启动了提示:如列表显示                                                                                                    | 示为空,请避出程序后安装PowerShell支持 |
|                                                                              | 系統日志采集引擎:已自动 流量采集引擎:未启动                                                                                                    | 文件采集引擎:未启动 应用 週出         |

### ● 可以查看到日志了

| COMMENT ANY                                                                                                    | YSEC日志审计系统                                                                                                    |                                                                                                    | 未收到告誓(或日志                                             | 无法导出),点击论证一                           |            |                                | 😎 🏛 <sub>admin</sub> 🖨 🔊                                                                                                    |
|----------------------------------------------------------------------------------------------------|----------------------------------------------------------------------------------------------------|----------------------------------------------------------------------------------------------------|-------------------------------------------------------|---------------------------------------|------------|--------------------------------|----------------------------------------------------------------------------------------------------|
| 2020-04-26 21 17 1                                                                                                    | 11 任 ① 资产列表                                                                                                    |                                                                                                    |                                                       |                                       |            | E                              | 1後下数 男人流产 男出流产                                                                                                    |
| 🔤 状态                                                                                                    | are tu                                                                                                    | 與产列表 被常关键词                                                                                                    | Q.                                                    |                                       |            |                                | ±+×                                                                                                    |
| ■ 分析                                                                                                    | → 未分組                                                                                                    | □ 黄产名称                                                                                                    | 资产IF                                                  | 黄产类型                                  | 日志教學       | 黄产分组                           | 發作                                                                                                    |
| <b>國</b> 单 f                                                                                                    | 3                                                                                                    |                                                                                                    | 192.168.1.11                                          | Windows客户庸                            | 20         | 未分组                            | ©2†                                                                                                    |
| 各州户                                                                                                    | 2                                                                                                    | Medium/undritigned 1010 (L                                                                                                    |                                                       | 1                                     |            |                                | MT 1 M                                                                                                    |
|                                                                                                    |                                                                                                    |                                                                                                    |                                                       |                                       |            |                                |                                                                                                    |
| 为广兴里                                                                                                    |                                                                                                    |                                                                                                    |                                                       |                                       |            |                                |                                                                                                    |
|                                                                                                    |                                                                                                    |                                                                                                    |                                                       |                                       |            |                                |                                                                                                    |
| DITERS ANYS                                                                                                    | SEC日志审计系统                                                                                                    |                                                                                                    | 未收到告警(或日志                                             | 无法导出),点击绘证一                           |            | ٥                              | 💎 🎞 <sub>adain</sub> 🔒 🕫                                                                                                    |
| 2020-04-26 21:17:21                                                                                                    | 5EC日志审计系统<br>长 ④ 资产列表                                                                                                    |                                                                                                    | 未收到告警(或日志                                             | 无法导出),点击检证一                           |            | ٩                              | 😎 🎞 <sub>adain</sub> 🔒 🗐<br>tettet Sliff, Sliff,                                                                                                    |
| 【2000-04-26 21:17:21<br>回 状态                                                                                                    | 5600日志审计系统<br>长 ④ 菜产则表<br>菜产瓶                                                                                            | 資产列表 相關共補用                                                                                                    | 未收到告誓(或日志<br>Q                                        | 无法导出),点击管证一                           |            | ٩                              | ♥ 戸 adain ▲ ♥<br>18万枚 第入版字 第出版字<br>止 + ×                                                                                                    |
| <ul> <li>○ 秋恋</li> <li>□ 分析</li> </ul>                                                                                                    | SEC日志审计 長校                                                                                                    | 資产減去 图示光谱用<br>- 资产软件                                                                                                    | 未收到告警 (咸日志<br>Q.<br>资产III                             | 无法导出),点击给证—<br>资产类型                   | 日志教堂       | ↓<br>黄产分组                      | ゴス adain 全 の     マの     マ     マ     マの     マの     マの     マの     マの     マの     マの     マの     マの     マの     マの     マの     マの     マの     マの     マの     マの     マの     マの     マの     マの     マの     マの     マの     マの     マの     マの     マの     マの     マの     マの     マの     マの     マの     マの     マの     マの     マ     マの     マ     マ                                                                                                    |
| <ul> <li>2000-04-26 21:37 21</li> <li>回 状态</li> <li>山 分 折</li> <li>- 公 亩 计</li> </ul>                                                                                                    | aec日本時計長校<br>K- ① 京戸列表<br>文件編<br>・<br>・<br>分類 :<br>・<br>・                                                                | <ul> <li>資产列表 単空火線ボ</li> <li>資产利本</li> <li>資产名称</li> <li>27 未要指許書</li> </ul>                                                                                                    | 末秋时告誓(城曰志<br><b>Q</b><br>現 <b>戶17</b><br>182.184.1.11 | 私有知力、高市地理一<br>資产負責<br>Tinder要用項       | 日本教學<br>20 | Q<br>資产分類<br>未分類               | ♥ 元 sain â q)<br>RETR. 93.85 SLOFF<br>24 + X<br>Br<br>@ 2 @                                                                                                    |
| <ul> <li>○ 2020-04-26 21:37:21</li> <li>□ 状态</li> <li>山 分析</li> <li>△ 由计</li> <li>○ 关系</li> </ul>                                                                                                    | SEC日本部计研究<br>K- ① 用产列表<br>本分組 :<br>><br>>                                                                                | <ul> <li>第二条列為 単立大法方</li> <li>第二条列条</li> <li>27 共振振発音</li> <li>新行取用に加加 1016 行</li> </ul>                                                                                                    | 未收到代費(項日志)<br>Q<br>武产IF<br>182 189 J.11               | 私名称的。Alleで一<br>資产者間<br>Tadeo若月編       | 日本高度<br>20 | டு<br>துசதி <b>ய</b><br>சுற்பு | ♥ ፲ stars                                                                                                    |
| ◎社(SX RNY=<br>2000-04-35 21:17:33<br>回 状态<br>山 分析<br>創 申計<br>ス 关系<br>各 用户                                                                                                    | ACC日本単計 新校<br>K・① 第戸列為<br>本分類:<br>><br>><br>>                                                                            | <ul> <li>第4時期</li> <li>第4時期</li> <li>第4時期</li> <li>第5時期</li> </ul>                                                                                                    | 未收到估費(減日志<br>成产                                       | 現在教授的。AIL的ロー                          | 日志教聖<br>20 | டு<br>துசத்தி<br>சுற்கு        | ♥     22     state     ●       ●     ●     ●       ●     ●       ●     ●       A <sup>+</sup> : S                                                                                                    |
| <ul> <li> <b>(111:03: FINYE</b> </li> <li>             1000-00-28 31:17 31         </li> <li>             び 大売         </li> <li>             ・             ガ</li></ul>                                                                                                    | SEC日本単計 新校<br>K・① 第戸列第<br>本分類:<br>2<br>2<br>3<br>4<br>4<br>5<br>5<br>5<br>5<br>5<br>5<br>5<br>5<br>5<br>5<br>5<br>5<br>5 | <ul> <li>第二人列為 新安美術店</li> <li>第二人列入</li> <li>第二人列入</li></ul> | 未收到估費(編日志<br>文)<br>武产17<br>322 108.3.11               | 私名称的。ALL会议一<br>資产条型<br>Tradeo第月版<br>1 | 日本高望<br>20 | ட<br>துசுதின்<br>சுற்கு        | ♥ 22 state 0 0<br>19783 (3)20<br>2020<br>2020 |
| <ul> <li>              ぜは25 PNV5      </li> <li>             なか         </li> <li>             かが             なか         </li> <li>             かが             なか         </li> <li>             かが         </li> <li>             かが         </li> <li>             かが         </li> <li>             かが         </li> <li>             かか         </li> <li>             かか         </li> <li>             かか         </li> <li>             かか         </li> <li>             かか         </li> </ul> | ACCID 点形計 新校<br>K・① 原产知識<br>参加<br>参加<br>参加<br>参加<br>・<br>・<br>・<br>・<br>・<br>・<br>・<br>・<br>・<br>・<br>・<br>・<br>・        | <ul> <li>第二人列為 新安美術店</li> <li>第二人列入外第</li> <li>27 大学報告書</li> <li>第千規則已加載 1936 行</li> </ul>                                                                                                    | 未收到估費(編日志<br><b>文)</b><br>近217<br>122 108.1.11        | 私名称的。ALL会议一<br>資产条型<br>Tradeo第月版<br>1 | 日本魚聖<br>20 | ட<br>துசதின்<br>சுற்கு         | ♥ 24 state 0 0<br>19783 (3)400 (3)400<br>24 + X<br>86<br>0 21<br>Hit : 8                                                                                                    |